### BAB V

# HASIL ANALISIS DAN VISUALISASI

# 5.1 PRAPROSES DATA

Tahapan ini melakukan beberapa persiapan proses data. Persiapan proses data tersebut yaitu :

#### 5.1.1 Data Mentah

Data mentah ini merupakan semua transaksi penjualan pada *Celcius Store* Jambi sebelum dilakukannya penyeleksian data. Adapun data tersebut yaitu :

|       | interne   | anasin   | rage cajour    | 1 GITTE GRAD | AND HETCH   | 15.0               |         |         |     |            |                              |              |          |             |             |                 |   |
|-------|-----------|----------|----------------|--------------|-------------|--------------------|---------|---------|-----|------------|------------------------------|--------------|----------|-------------|-------------|-----------------|---|
| Ĉ     | 👗 Cut     |          | Calibri        | - 11 - А́ л  | = = =       | 🗞 - 📑 Mrap Text    |         | General |     |            |                              |              | 3        | <b>i</b>    | Σ AutoSum * | 27 A            |   |
| Paste | 🦪 Format  | Painter  | B / <u>U</u> - | H. O. V.     |             | Spe Spe Berge & Co | enter - | 5 - % , | 20  | Formatting | <ul> <li>as Table</li> </ul> | e * Styles * | insert u | elete romat | 🖉 Clear *   | Filter* Select* |   |
|       | Clipboard | 6        | For            | nt (         |             | Alignment          | - 5     | Numbe   | 4   | G.         | Styles                       |              |          | Cells       | Ed          | ting            |   |
|       | A5        | •        | 9 fe           | No           |             |                    |         |         |     |            |                              |              |          |             |             |                 | 8 |
|       | A         | В        | (              | С            | D           | E                  |         | F       |     | G          |                              | ł            | ł        |             | 1           | J               | K |
| 5     | No        | hari     |                |              |             |                    |         |         |     |            |                              |              |          |             |             |                 |   |
| 6     | 1         | selasa   | jaket          | kao          | 5           | aksesoris          | akse    | esoris  | ce  | lana pende | k k                          | emeja        |          | hoodie      |             | aksesoris       |   |
| 7     | 2         |          | jaket          | kao          | 5           | aksesoris          | akse    | esoris  | ce  | lana pende | k k                          | emeja        |          |             |             |                 |   |
| 8     | 3         |          | hoodie         | kao          | 5           | kaos               | jake    | t       | ak  | sesoris    | k                            | temeja       |          |             |             |                 |   |
| 9     | 4         | rabu     | kaos           | cela         | ina panjang | hoodie             | kem     | eja     |     |            |                              |              |          |             |             |                 |   |
| 10    | 5         |          | kaos           |              |             | hoodie             | kem     | eja     |     |            |                              |              |          |             |             |                 |   |
| 11    | 6         |          |                |              |             | hoodie             | kem     | eja     |     |            |                              |              |          |             |             |                 |   |
| 12    | 7         | kamis    | kemeja         | cela         | ina panjang | celana pendek      | kao     | s       | jal | ket        |                              |              |          |             |             |                 |   |
| 13    | 8         |          | kemeja         | kao          | s           | kaos               | kao     | s       |     |            |                              |              |          |             |             |                 |   |
| 14    | 9         |          | kemeja         | kao          | 5           |                    |         |         |     |            |                              |              |          |             |             |                 |   |
| 15    | 10        | jumat    | kaos           | cela         | na panjang  | aksesoris          | hoo     | die     | jal | ket        | 0                            | elana pe     | endek    |             |             |                 |   |
| 16    | 11        |          | kaos           |              |             | aksesoris          | hoo     | die     | jal | tet        |                              |              |          |             |             |                 |   |
| 17    | 12        |          | kaos           |              |             | aksesoris          |         |         |     |            |                              |              |          |             |             |                 |   |
| 18    | 13        | sabtu    | kaos           | ken          | neja        | hoodie             | akse    | esoris  | ak  | sesoris    | c                            | elana pa     | anjang   | celana pe   | endek       |                 |   |
| 19    | 14        |          | kaos           | ken          | neja        | hoodie             |         |         |     |            | 0                            | elana pa     | anjang   | celana pe   | endek       |                 |   |
| 20    | 15        |          |                | ken          | ieja        |                    |         |         |     |            |                              |              |          |             |             |                 |   |
| 21    | 16        | mingg    | hoodie         | kao          | s           | celana pendek      | akse    | esoris  | ke  | meja       |                              |              |          |             |             |                 |   |
| 22    | 17        |          |                | kao          | 5           | celana pendek      |         |         |     |            |                              |              |          |             |             |                 |   |
| 23    | 18        |          |                | kao          | 5           |                    |         |         |     |            |                              |              |          |             |             |                 |   |
| 24    | 19        | senin    | kemeja         | cela         | ina panjang | kaos               | jake    | t       |     |            |                              |              |          |             |             |                 |   |
| 25    | 20        | 1 (5)    | kemeia         | cela         | na paniang  | kans               |         |         |     |            |                              |              |          |             |             |                 |   |
| Ready | Silect    | T \_2166 | uz / aneeta /  | 9            |             |                    |         |         |     |            |                              | _            | _        | -           |             | III 120% (-)    | + |

#### Gambar 5.1 Data Mentah Transaksi Penjualan

Berdasarkan gambar 5.1 diatas penulis memperoleh data-data penjualan di *Celcius Store* pada tahun 2018. Pada data diatas belum dilakukan seleksi data, terdapat 170 transaksi pada bulan Mei dan 185 transaksi di bulan Juni.

#### 5.1.2 Seleksi Data Mentah

Seleksi data mentah ini merupakan proses penyeleksian data dengan memfokuskan pada kategori, Adapun data tersebut yaitu

| 🔏 Cut<br>Da Cor |               | Calibri        | - 11           | ĂĂ             | = = =          | ۶۰ 🗧              | Wrap Text       |         | General |       |      |          |            |        |                   | 1              | -      | ł     |        |    | Auto    | ium * | 27                 | A                  |   |    |   |
|-----------------|---------------|----------------|----------------|----------------|----------------|-------------------|-----------------|---------|---------|-------|------|----------|------------|--------|-------------------|----------------|--------|-------|--------|----|---------|-------|--------------------|--------------------|---|----|---|
| 🐗 Cop<br>I Fon  | nat Painter   | BIU            | •              | <u>≫ - A</u> - |                | 建建                | Merge & Cent    | er •    | \$ - 5  | 6 ,   | 16 2 | Co<br>Fo | inditional | l Form | nat (<br>ble * St | Cell<br>yles * | Insert | Delet | e Form | at | 2 Clear |       | Sort &<br>Filter * | Find &<br>Select * |   |    |   |
| lipboar         | d 9           |                | Font           | 6              |                | Alignment         |                 | - 6     | N       | unber | 1    |          |            | Styles |                   |                |        | Cells |        |    |         | Edit  | ing                |                    |   |    |   |
| AD5             | •             | ( )            | f= Jaket       |                |                |                   |                 |         |         |       |      |          |            |        |                   |                |        |       |        |    |         |       |                    | _                  | _ | _  | ľ |
| В               | 0             | 0              | E              | F              | 6              | н                 | 1               |         | J       | K     | L    | м        | N          | 0      | Ρ                 | 0              | R      | 8     | T      | U  | v       | V     | ×                  | Y                  | Z | AA |   |
| 1 pelano        | a jaket       | kaos           | akawacela      | ak.seppeta     | celana pendek  | kerreja           | hoode           | ak10010 | ta .    |       |      |          |            |        |                   |                |        |       |        |    |         |       |                    |                    |   |    |   |
| 2               | jaket         | kaos           | aksescels      | aksesceis      | celana pendek. | karaja            |                 |         |         |       |      |          |            |        |                   |                |        |       |        |    |         |       |                    |                    |   |    |   |
| 3               | hoodie        | kaos           | kaos           | jaket          | aksesoris      | kerreja           |                 |         |         |       |      |          |            |        |                   |                |        |       |        |    |         |       |                    |                    |   |    |   |
| 4 rabu          | kaos          | celana paniano | hoodie         | kemeja         |                |                   |                 |         |         |       |      |          |            |        |                   |                |        |       |        |    |         |       |                    |                    |   |    |   |
| 5               | kaos          |                | Noodie         | kemeja         |                |                   |                 |         |         |       |      |          |            |        |                   |                |        |       |        |    |         |       |                    |                    |   |    |   |
| 6               |               |                | hoode          | kerneia        |                |                   |                 |         |         |       |      |          |            |        |                   |                |        |       |        |    |         |       |                    |                    |   |    |   |
| 7 karris        | kemeia        | celana paniano | celana pendek. | kapp           | iakat          |                   |                 |         |         |       |      |          |            |        |                   |                |        |       |        |    |         |       |                    |                    |   |    |   |
| 8               | kemeia        | Ratis          | kans           | kans           |                |                   |                 |         |         |       |      |          |            |        |                   |                |        |       |        |    |         |       |                    |                    |   |    |   |
| 9               | kemeia        | kaos           |                |                |                |                   |                 |         |         |       |      |          |            |        |                   |                |        |       |        |    |         |       |                    |                    |   |    |   |
| 10 km st        | kaor          | celana panjand | akenepeie      | hoode          | isk et         | celana pendek     |                 |         |         |       |      |          |            |        |                   |                |        |       |        |    |         |       |                    |                    |   |    |   |
| 1               | kanz          |                | skreeceir      | hoodie         | inket          |                   |                 |         |         |       |      |          |            |        |                   |                |        |       |        |    |         |       |                    |                    |   |    |   |
| 12              | kanz          |                | ak supervis    |                |                |                   |                 |         |         |       |      |          |            |        |                   |                |        |       |        |    |         |       |                    |                    |   |    |   |
| th salws        | kans          | korneja        | hordie         | ah secondis    | aksasonis      | relation numbers  | relate period   |         |         |       |      |          |            |        |                   |                |        |       |        |    |         |       |                    |                    |   |    |   |
| 14              | k sor         | Romain         | hoode          | 4010010        | 4242012        | calling to taking | cellars periode |         |         |       |      |          |            |        |                   |                |        |       |        |    |         |       |                    |                    |   |    |   |
|                 | 1.400         | Remain         | Thoronge.      |                |                | consistential.    | cears prives    |         |         |       |      |          |            |        |                   |                |        |       |        |    |         |       |                    |                    |   |    |   |
| 10<br>10 minute | a banda       | kana           | caluma namdak  | sk sumain      | kamala         |                   |                 |         |         |       |      |          |            |        |                   |                |        |       |        |    |         |       |                    |                    |   |    |   |
| n               | p mouth       | have been      | cetara pendet. | 36366576       | exemps         |                   |                 |         |         |       |      |          |            |        |                   |                |        |       |        |    |         |       |                    |                    |   |    |   |
| H .             |               | Kappe          | cetana pendee. |                |                |                   |                 |         |         |       |      |          |            |        |                   |                |        |       |        |    |         |       |                    |                    |   |    |   |
| 40 anala        | b am da       | K-900          | h              | lak an         |                |                   |                 |         |         |       |      |          |            |        |                   |                |        |       |        |    |         |       |                    |                    |   |    |   |
| 19 Series       | A croepa      | outana panjang | 8.405          | Pante          |                |                   |                 |         |         |       |      |          |            |        |                   |                |        |       |        |    |         |       |                    |                    |   |    |   |
| 00              | erona a       | on and panjang | Kaos           | h ann a fa     |                |                   |                 |         |         |       |      |          |            |        |                   |                |        |       |        |    |         |       |                    |                    |   |    |   |
| 21 DRIBEL       | N NAOS        | accesons       | WINCOLD        | кетера         | ceanapartang   | снатареленк       |                 |         |         |       |      |          |            |        |                   |                |        |       |        |    |         |       |                    |                    |   |    |   |
| 22              | kaoz          | akzegoriz      |                | kemeja         |                |                   |                 |         |         |       |      |          |            |        |                   |                |        |       |        |    |         |       |                    |                    |   |    |   |
| 23              | R-803         |                |                |                |                |                   |                 |         |         |       |      |          |            |        |                   |                |        |       |        |    |         |       |                    |                    |   |    |   |
| 24 1400         | R-805         | Kerneja        | celana pendek. | cetana panjang | aksesons       | 48.945015         |                 |         |         |       |      |          |            |        |                   |                |        |       |        |    |         |       |                    |                    |   |    |   |
| 25              | kaos          | kerneja        |                |                |                |                   |                 |         |         |       |      |          |            |        |                   |                |        |       |        |    |         |       |                    |                    |   |    |   |
| 26 kamis        | Noodie        | oelana pendek. | kaos           | 38.545OEK      |                |                   |                 |         |         |       |      |          |            |        |                   |                |        |       |        |    |         |       |                    |                    |   |    |   |
| 27              | hoodie        |                | kaoz           |                |                |                   |                 |         |         |       |      |          |            |        |                   |                |        |       |        |    |         |       |                    |                    |   |    |   |
| 28 jumet        | kaoz          | kerneja        |                |                | celana panjang |                   |                 |         |         |       |      |          |            |        |                   |                |        |       |        |    |         |       |                    |                    |   |    |   |
| 28              | kaos          |                | hoode          | Heres          |                |                   |                 |         |         |       |      |          |            |        |                   |                |        |       |        |    |         |       |                    |                    |   |    |   |
| 30              | K405          | Kerneja        |                |                |                |                   |                 |         |         |       |      |          |            |        |                   |                |        |       |        |    |         |       |                    |                    |   |    |   |
| 31              | kaos          |                |                | jaket          |                | celanapendek      |                 |         |         |       |      |          |            |        |                   |                |        |       |        |    |         |       |                    |                    |   |    |   |
| 32 sabhu        | kemeja        | aksesseis      | jaket          |                | celana panjang |                   |                 |         |         |       |      |          |            |        |                   |                |        |       |        |    |         |       |                    |                    |   |    |   |
| 33              | kemeja        |                |                | hoode          |                |                   | kaoz            |         |         |       |      |          |            |        |                   |                |        |       |        |    |         |       |                    |                    |   |    |   |
| 34              | kemeja        |                |                | hoode          |                | celana pendek     | kaos            |         |         |       |      |          |            |        |                   |                |        |       |        |    |         |       |                    |                    |   |    |   |
| 8               | kemeja        | aksesoris      |                | hoodie         |                |                   | kaos            |         |         |       |      |          |            |        |                   |                |        |       |        |    |         |       |                    |                    |   |    |   |
| 8               | kemeja        |                |                |                |                |                   |                 |         |         |       |      |          |            |        |                   |                |        |       |        |    |         |       |                    |                    |   |    |   |
| 37              | kemeja        |                | jaket          |                |                |                   |                 |         |         |       |      |          |            |        |                   |                |        |       |        |    |         |       |                    |                    |   |    |   |
| 30 mingg        | u kaoz        | hoode          | jaket          | komeja         |                | celanapanjang     |                 |         |         |       |      |          |            |        |                   |                |        |       |        |    |         |       |                    |                    |   |    |   |
| 38              | kaos          | hoode          |                | komoja         | celana pendek  |                   | aksesoris       |         |         |       |      |          |            |        |                   |                |        |       |        |    |         |       |                    |                    |   |    |   |
| 40              | kaos          | hoode          | jaket          | kemeja         |                | celana panjang    |                 |         |         |       |      |          |            |        |                   |                |        |       |        |    |         |       |                    |                    |   |    |   |
| 41              | kaos          | hoode          |                | kemeja         | celana pendek  |                   |                 |         |         |       |      |          |            |        |                   |                |        |       |        |    |         |       |                    |                    |   |    |   |
| 42              |               | koode          | jaket          |                | celana pendek  |                   | aksesoris       |         |         |       |      |          |            |        |                   |                |        |       |        |    |         |       |                    |                    |   |    |   |
| 17 anala        | a share south |                |                |                |                |                   |                 |         |         |       |      |          |            |        |                   |                |        |       |        |    |         |       |                    |                    |   |    |   |

Gambar 5.2 Data Seleksi

Dari gambar 5.2 yang merupakan data seleksi tersebut didapatkan dari penyeleksian data untuk mengetahui data yang bisa digunakan untuk pelabelan data dengan menghilangkan data yang mengalami *noise*.

# 5.1.3 Pelabelan Data

Pada tahapan ini dilakukan pelabelan data pada data yang telah diseleksi. Adapun data tersebut yaitu :

| · · · · · · · · · · · · · · · · · · · |          |            |                  |           |           |        |           |  |
|---------------------------------------|----------|------------|------------------|-----------|-----------|--------|-----------|--|
|                                       | A1       | - (        | ● f <sub>×</sub> | Jaket     |           |        |           |  |
|                                       | А        | В          | С                | D         | E         | F      | G         |  |
| 1                                     | Jaket    | Hoodie     | Kaos             | Celana Pa | Celana Pe | Kemeja | aksesoris |  |
| 2                                     | t        | t          | t                | ?         | t         | t      | t         |  |
| 3                                     | t        | ?          | t                | ?         | t         | t      | t         |  |
| 4                                     | t        | t          | t                | ?         | ?         | t      | t         |  |
| 5                                     | ?        | ?          | t                | t         | ?         | t      | ?         |  |
| 6                                     | ?        | ?          | t                | ?         | ?         | t      | ?         |  |
| 7                                     | ?        | ?          | ?                | ?         | ?         | t      | ?         |  |
| 8                                     | t        | ?          | t                | t         | t         | t      | ?         |  |
| 9                                     | ?        | ?          | t                | ?         | ?         | t      | ?         |  |
| 10                                    | ?        | ?          | t                | ?         | ?         | t      | ?         |  |
| 11                                    | t        | t          | t                | t         | t         | ?      | t         |  |
| 12                                    | t        | t          | t                | ?         | ?         | ?      | t         |  |
| 13                                    | ?        | ?          | t                | ?         | ?         | ?      | t         |  |
| 14                                    | ?        | ?          | t                | t         | t         | t      | t         |  |
| 15                                    | ?        | ?          | t                | t         | t         | t      | ?         |  |
| 16                                    | ?        | ?          | ?                | ?         | ?         | t      | ?         |  |
| 17                                    | ?        | t          | t                | ?         | t         | t      | t         |  |
| 18                                    | ?        | ?          | t                | ?         | t         | ?      | ?         |  |
| 19                                    | ?        | ?          | t                | ?         | ?         | ?      | ?         |  |
| 20                                    | t        | ?          | t                | t         | ?         | t      | ?         |  |
| 21                                    | ?        | ?          | t                | t         | ?         | t      | ?         |  |
| 22                                    | ?        | ?          | t                | t         | t         | t      | t         |  |
| 23                                    | ?        | ?          | t                | ?         | ?         | t      | t         |  |
| 14 4                                  | ▶ ► data | a weka uwu | u / 🔁 /          |           |           |        |           |  |
|                                       | also a   |            |                  |           |           |        |           |  |

Gambar 5.3 Pelabelan Data

Dari gambar di atas, terdapat 7 attribut yang merupakan nama kategori Jaket, Hoddie, Kaos, Celana Panjang, Celana Pendek, Kemeja dan Aksesoris. Terdapat 2 label yaitu *true* (t) dan *false* (?). *True* (t) jika nama item tersebut terdapat pada transaksi dan *false* (?) jika nama item tersebut tidak terdapat pada transaksi. Terdapat 2 kelas yaitu *low* dan *high*. *Low* jika jumlah item yang dibeli <3 sedangkan *High* jika jumlah item yang dibeli >3.

#### 5.1.4 Konversi Hasil Pelabelan Data

Hasil dari pelabelan data tersebut, kemudian dipindahkan ke notepad++ dengan format.arff. Adapun bentuk data tersebut yaitu :

| Berkas   | Edit Cari Tampilan Enkode Bahasa Pengaturan Alat Makro Jalankan Plugin Jendela ? |                |             |
|----------|----------------------------------------------------------------------------------|----------------|-------------|
| 🕞 📥      | 🔚 🛍 🕞 🍋 🕹   🕹 🛍   ⊅ 🗲   🏙 🍢   🤏 👒   🖾 🖓   🎫 🎵 🍞 🖾 🖉 🗁                            | ۱              |             |
| 🔚 chang  | e.log 🛛 🧮 data weka uwuu.arff 🔀                                                  |                |             |
| 1        | grelation 'data weka uwuu'                                                       |                |             |
| 2        | -                                                                                |                |             |
| 3        | Øattribute Jaket {t}                                                             |                |             |
| 4        | @attribute Hoodie {t}                                                            |                |             |
| 5        | Gattribute Kaos (t)                                                              |                |             |
| 6        | Gattribute 'Celana Panjang' {t}                                                  |                |             |
| 7        | @attribute 'Celana Pendek' {t}                                                   |                |             |
| 8        | @attribute Kemeja {t}                                                            |                |             |
| 9        | <pre>@attribute aksesoris {t}</pre>                                              |                |             |
| 10       |                                                                                  |                |             |
| 11       | édata                                                                            |                |             |
| 12       | t, t, t, ?, t, t, t                                                              |                |             |
| 13       | t, 2, t, 2, t, t, t                                                              |                |             |
| 14       | t, t, t, ?, ?, t, t                                                              |                |             |
| 15       | ?,?,t,t,?,t,?                                                                    |                |             |
| 16       | 2, 2, t, 2, 2, t, 2                                                              |                |             |
| 17       | 2, 2, 2, 2, 5, 2                                                                 |                |             |
| 18       |                                                                                  |                |             |
| 19       | 2, 2, 5, 2, 2, 5, 2                                                              |                |             |
| 20       |                                                                                  |                |             |
| 22       |                                                                                  |                |             |
| 22       |                                                                                  |                |             |
| 24       | 2 2 4 4 4 4 4                                                                    |                |             |
| 25       |                                                                                  |                |             |
| 26       | 2, 2, 2, 2, 1, 2                                                                 |                |             |
| 27       | 2. 5. 7. 5. 7. 5. 5.                                                             |                |             |
| 28       | 2, 2, 1, 2, 1, 2, 2                                                              |                |             |
| 29       | 2, 2, 5, 2, 2, 2                                                                 |                |             |
| 30       | t, ?, t, t, ?, t, ?                                                              |                |             |
| 31       | 2, 2, t, t, 2, t, 2                                                              |                |             |
| 32       | ?,?,t,t,t,t,t                                                                    |                |             |
| 33       | ?,?,t,?,,t,t                                                                     |                |             |
| 34       | ?,?,t,?,?,?,?                                                                    |                |             |
| 35       | ?,?,t,t,t,t                                                                      |                |             |
| 36       | 2, 2, t, 2, 2, t, 2                                                              |                |             |
| 37       | 2, t, t, ?, t, ?, t                                                              |                |             |
| 38       | ?, t, t, ?, ?, ?, ?                                                              |                |             |
| Normal t | ext file                                                                         | length : 4,708 | lines : 312 |
|          |                                                                                  |                |             |

Gambar 5.4 Konversi Hasil Pelabelan Data

# 5.2 HASIL VISUALISASI DATA SETIAP ATTRIBUT DENGAN MENGGUNAKAN WEKA VERSI 3.8.1.

Tahapan ini menampilkan hasil visualisasi data setiap atribut dengan menggunakan tools WEKA. Hasil visualisasi data tersebut yaitu :

# 5.2.1 Hasil Visualisasi Attribut Penjualan

Berikut merupakan bentuk visualisasi attribut penjualan dengan menggunakan tools WEKA versi 3.8.1, yaitu :

1. Visualisasi Attribut Jaket

Bentuk visualisasi attribut jaket dengan menggunakan tools WEKA, dapat dilihat pada gambar 5.5 :

| Open file Open URL. Open DB                                                                                                    | Gen                                  | erate                             | Undo Edi   | L. Save                         |
|----------------------------------------------------------------------------------------------------|--------------------------------------|-----------------------------------|------------|---------------------------------|
| tor                                                                                                    |                                      |                                   |            |                                 |
| Choose None                                                                                                    |                                      |                                   |            | Apply                           |
| irrent relation                                                                                                    |                                      | Selected attribute                |            |                                 |
| Relation: data weka uwuu<br>Instances: 300                                                                                                    | Attributes: 7<br>Sum of weights: 300 | Name: Jaket<br>Missing: 235 (78%) | Distinct 1 | Type: Nominal<br>Unique: 0 (0%) |
| inbutes                                                                                                    |                                      | No. Label                         | Count      | Weight                          |
|                                                                                                    |                                      | 11                                | 65         | 65.0                            |
| 2 Hoodie<br>3 Kass                                                                                                    |                                      |                                   |            |                                 |
| Software Person     Software Person     Software Person     Software Person     Software Person     Software Person     Software Person     Software Person     Software Person     Software Person     Software Person                                                                                                    |                                      | (Class: aksesoris (Nom)           |            | Visual                          |
| Contract Service     Contract Service     Contract Service     Contract Service     Contract Service     Contract Service     Contract Service     Contract Service     Contract Service     Contract Service     Contract Service     Contract Service     Contract Service     Contract Service                                                                                                    |                                      | (Class: akseonis (Nom)            |            | (Vited                          |
| T and the second second |                                      | Class alsosofis (Ven)             |            | Viroz                           |

Gambar 5.5 Visualisasi Attribut Jaket

Gambar 5.5 adalah visualisasi dari Attribut Jaket. Diketahui bahwa dari 300 transaksi terdapat *missing* data sebanyak 235 atau 78%. Maka dapat dijelaskan bahwa jumlah Jaket adalah 65.

# 2. Visualisasi Attribut Hoodie

Bentuk visualisasi attribut hoodie dengan menggunakan tools WEKA, dapat dilihat pada gambar 5.6 :

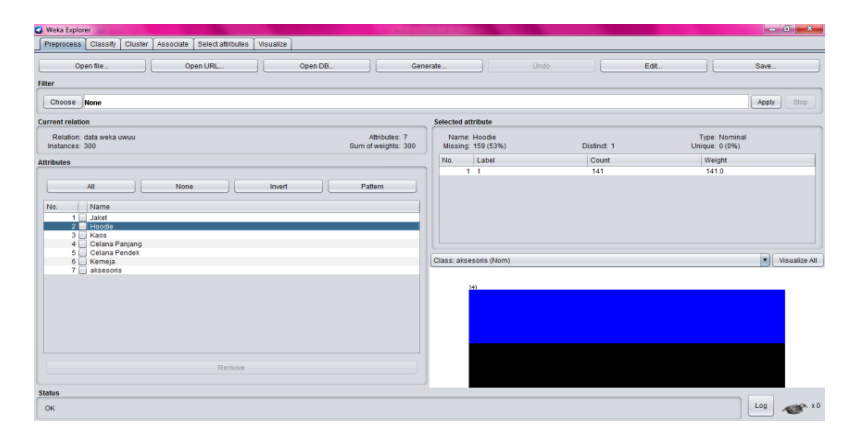

Gambar 5.6 Visualisasi Attribut Hoodie

Gambar 5.6 adalah visualisasi dari Attribut Hoodie. Diketahui bahwa dari 300 transaksi terdapat *missing* data sebanyak 159 atau 53%. Maka dapat dijelaskan bahwa jumlah Hoodie adalah 141.

### 3. Visualisasi Attribut Kaos

Bentuk visualisasi attribut kaos dengan menggunakan tools WEKA, dapat dilihat pada gambar 5.7 :

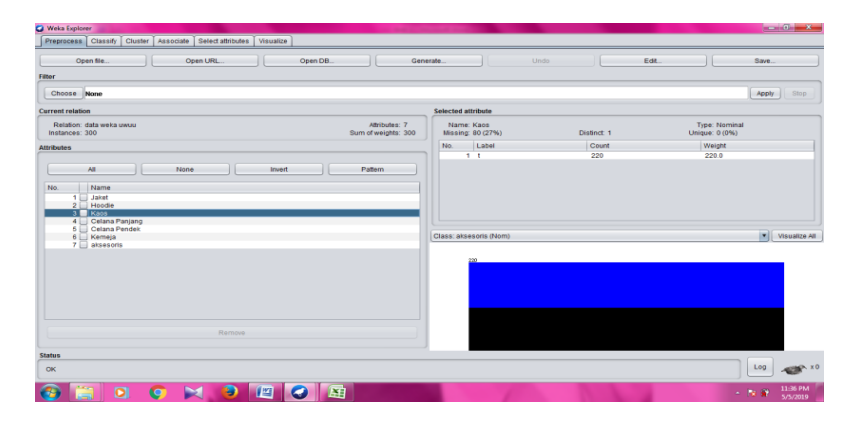

Gambar 5.7 Visualisasi Attribut Kaos

Gambar 5.7 adalah visualisasi dari Attribut Kaos. Diketahui bahwa dari 300 transaksi terdapat *missing* data sebanyak 80 atau 27%. Maka dapat dijelaskan bahwa jumlah Kaos adalah 220.

# 4. Visualisasi Attribut Celana Panjang

Bentuk visualisasi attribut celana panjang dengan menggunakan tools WEKA, dapat dilihat pada gambar 5.8 :

| openne                                                                                                    | Gene                                 | trate Undo                                 | Ed         | st                              | Save       |
|----------------------------------------------------------------------------------------------------|--------------------------------------|--------------------------------------------|------------|---------------------------------|------------|
| ilter                                                                                                    |                                      |                                            |            |                                 |            |
| Choose None                                                                                                    |                                      |                                            |            |                                 | Apply Stop |
| Surrent relation                                                                                                    |                                      | Selected attribute                         |            |                                 |            |
| Relation: data weka uwuu<br>Instances: 300                                                                                                    | Attributes: 7<br>Sum of weights: 300 | Name: Celana Panjang<br>Missing: 224 (75%) | Distinct 1 | Type: Nominal<br>Unique: 0 (0%) |            |
| Alfriðades                                                                                                    |                                      | No. Label                                  | Count      | Weight                          |            |
|                                                                                                    |                                      | 1 1                                        | 76         | 76.0                            |            |
| 1 Jaket<br>2 Hoodie                                                                                                    |                                      |                                            |            |                                 |            |
| 3 Kas<br>4 Cottan Pensang<br>5 Ottan Pensang<br>6 Kangja<br>7 Jaksesons                                                                                                    | _                                    | Class: alsesoris (Nom)                     |            |                                 | Visualize  |
| 3 a Gas<br>• Conte Portory<br>• Conte Portory<br>• Conte Portor |                                      | (class: aksesoris (Horm)                   |            |                                 | Visu       |

Gambar 5.8 Visualisasi Attribut Celana Panjang

Gambar 5.8 adalah visualisasi dari Attribut Celana Panjang. Diketahui bahwa dari 300 transaksi terdapat *missing* data sebanyak 224 atau 75%. Maka dapat dijelaskan bahwa jumlah Celana Panjang adalah 76.

# 5. Visualisasi Attribut Celana Pendek

Bentuk visualisasi attribut celana pendek dengan menggunakan tools WEKA, dapat dilihat pada gambar 5.9 :

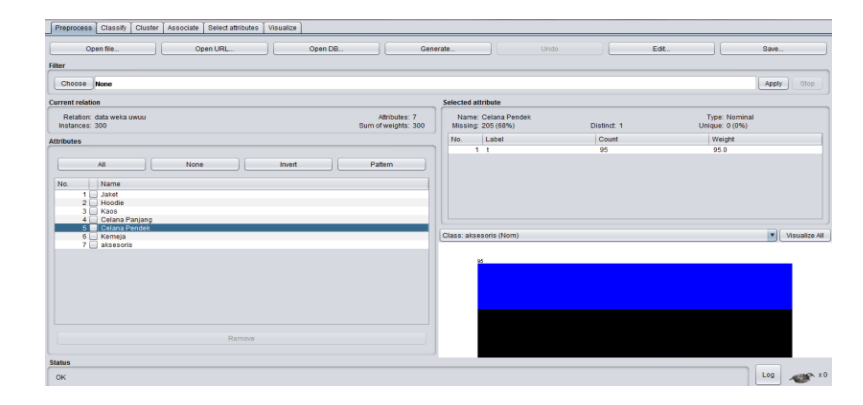

Gambar 5.9 Visualisasi Attribut Celana Pendek

Gambar 5.9 adalah visualisasi dari Attribut Celana Pendek. Diketahui bahwa dari 300 transaksi terdapat *missing* data sebanyak 205 atau 68%. Maka dapat dijelaskan bahwa jumlah Celana Pendek adalah 95.

# 6. Visualisasi Attribut Kemeja

Bentuk visualisasi attribut kemeja dengan menggunakan tools WEKA, dapat dilihat pada gambar 5.10 :

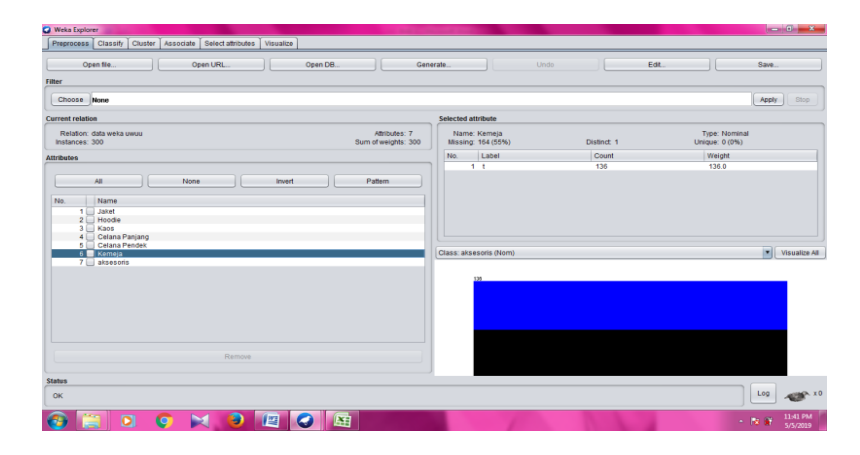

Gambar 5.10 Visualisasi Attribut Kemeja

Gambar 5.10 adalah visualisasi dari Attribut Kemeja. Diketahui bahwa dari 300 transaksi terdapat *missing* data sebanyak 164 atau 55%. Maka dapat dijelaskan bahwa jumlah Kemeja adalah 136.

#### 7. Visualisasi Attribut Aksesoris

Bentuk visualisasi attribut aksesoris dengan menggunakan tools WEKA, dapat dilihat pada gambar 5.11 :

| Weka Explorer                                                                                                    | and the second second second second second second second second second second second second second second second |             | - 0 ×                                        |
|----------------------------------------------------------------------------------------------------|----------------------------------------------------------------------------------------------------|-------------|----------------------------------------------|
| Preprocess Classify Cluster Associate Select attributes Visualize                                                                                                    |                                                                                                    |             |                                              |
| Open tile Open URL Open DB Gene                                                                                                    | und Und                                                                                                    | Ed          | it Save                                      |
| Filter                                                                                                    |                                                                                                    |             |                                              |
| Choose Name                                                                                                    |                                                                                                    |             | Apply Stop                                   |
| Current relation                                                                                                    | Selected attribute                                                                                               |             |                                              |
| Relation: data weka uwuu Attributes: 7<br>Instances: 300 Sum of weights: 300                                                                                                    | Name: Kerneja<br>Missing: 164 (55%)                                                                              | Distinct: 1 | Type: Nominal<br>Unique: 0 (0%)              |
| Attributes                                                                                                    | No. Label                                                                                                    | Count       | Weight                                       |
|                                                                                                    | 1 1                                                                                                    | 136         | 136.0                                        |
| Constraint of the second second | Class: aksesoris (Hom)                                                                                           |             | M Vouato A                                   |
| Status<br>OK                                                                                                    |                                                                                                    |             | Log 🥓 X                                      |
| 🚱 🚔 🛛 🕼 🔀 🗶 🗶 🖉 🕼                                                                                                    | 1                                                                                                    |             | <ul> <li>N @ 1141.PM<br/>5/5/2019</li> </ul> |

Gambar 5.11 Visualisasi Attribut Aksesoris

Gambar 5.11 adalah visualisasi dari Attribut Aksesoris. Diketahui bahwa dari 300 transaksi terdapat *missing* data sebanyak 145 atau 48%. Maka dapat dijelaskan bahwa jumlah Aksesoris adalah 155.

#### 5.2.2. Analisis Perbandingan Data Attribut Kategori

Berikut adalah analisis perbandingan data atribut kategori digambarkan dengan grafik, dapat dilihat pada gambar 5.12 :

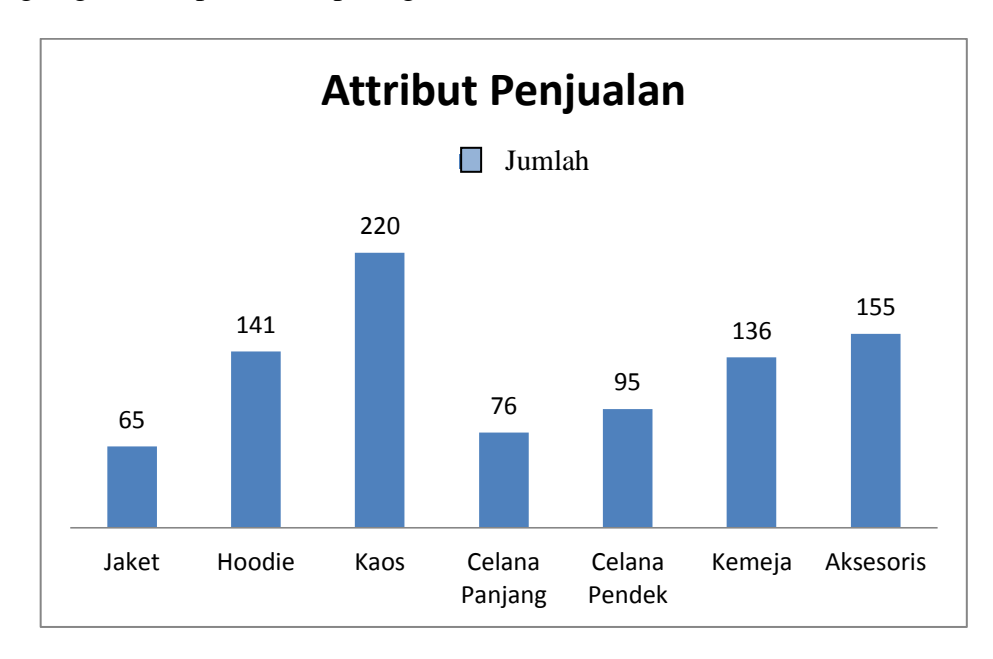

#### Gambar 5.12 Perbandingan Data Attribut Kategori

Dari gambar di atas terdapat grafik perbandingan data attribut penjualan. Jaket 235 dengan jumlah 65, Hoodie 159 dengan jumlah 141, Kaos 300 dengan jumlah 220, Celana Panjang 224 dengan jumlah 76, Celana Pendek 205 dengan jumlah 95, Kemeja 164 dengan jumlah 136, Aksesoris 155 dengan jumlah 145. Maka yang mencapai jumlah penjualan terbanyak adalah Kaos.

# 5.3 HASIL ANALISIS ASOSIASI DENGAN TOOLS WEKA

Pada tahapan ini menampilkan hasil analisis asosiasi data dengan menggunakan tools WEKA.

### 5.3.1 Hasil Analisis Asosiasi Dengan Tools Weka Periode Mei 2018

Hasil analisis asosiasi pada data yang telah diolah di bulan Mei dapat

dilihat pada gambar 5.13:

Choose Apriori -N 10 -T 0 -C 0.7 -D 0.05 -U 1.0 -M 0.1 -S -1.0 -c -1

| Start Ston              | Associator output                                                                                                  |
|-------------------------|----------------------------------------------------------------------------------------------------|
| Otant Otop              |                                                                                                    |
| lesult list (right-clic |                                                                                                    |
|                         | === Associator model (full training set) ===                                                                       |
| 13:54:56 - Apriori      |                                                                                                    |
| 13:58:09 - Apriori      | Tenieni                                                                                                    |
| 14:15:59 - Apriori      | Apriori                                                                                                    |
| 14:16:49 - Apriori      |                                                                                                    |
| 14.10.40 - Aprilon      |                                                                                                    |
|                         | Minimum support: 0.1 (15 Instances)                                                                                |
|                         | Winname metric contribution of 10                                                                                  |
|                         | Number of Cycles performed: 16                                                                                     |
|                         | Consisted ante of laws itemates                                                                                    |
|                         | Cheracter Sets of Targe Totmbers.                                                                                  |
|                         | Size of set of large itempete I(1) - 7                                                                             |
|                         | Size of Sec of Taige Tenneto B(1). /                                                                               |
|                         | Size of set of large itemsets L(2) · 14                                                                            |
|                         | Lie of oto of large formetob b(c). If                                                                              |
|                         | Size of set of large itemsets L(3): 5                                                                              |
|                         |                                                                                                    |
|                         | Best rules found:                                                                                                  |
|                         |                                                                                                    |
|                         | 1. Hoodie=t 59 ==> Kaos=t 49 < <conf:(0.83)> lift:(1.23) lev:(0.06) (9] conv:(1.73)</conf:(0.83)>                  |
|                         | 2. Hoodie=t Celana Pendek=t 26 ==> Kaos=t 21 <conf: (0.81)=""> lift: (1.19) lev: (0.02) [3] conv: (1.4)</conf:>    |
|                         | 3. Hoodie=t aksesoris=t 28 ==> Kaos=t 22 <conf:(0.79)> lift:(1.16) lev:(0.02) [3] conv:(1.29)</conf:(0.79)>        |
|                         | 4. Hoodie=t Kemeja=t 20 ==> Kaos=t 15 <conf:(0.75)> lift:(1.11) lev:(0.01) [1] conv:(1.07)</conf:(0.75)>           |
|                         | 5. Celana Pendek=t aksesoris=t 21 ==> Kaos=t 15 <conf:(0.71)> lift:(1.05) lev:(0.01) [0] conv:(0.97)</conf:(0.71)> |
|                         | 6. Celana Panjang=t 38 ==> Kemeja=t 27 <conf:(0.71)> lift:(1.51) lev:(0.06) [9] conv:(1.68)</conf:(0.71)>          |
|                         | 7. Celana Pendek=t 51 ==> Kaos=t 36 <conf:(0.71)> lift:(1.04) lev:(0.01) [1] conv:(1.03)</conf:(0.71)>             |
|                         |                                                                                                    |
| ]                       |                                                                                                    |
| tatus                   |                                                                                                    |
| 01/                     |                                                                                                    |
| OK                      |                                                                                                    |

Gambar 5.13 Analisis Asosiasi Periode Mei 2018

Gambar 5.13 merupakan hasil analisis asosiasi periode mei 2018, dimana nilai minimum *support* 0,1 dan nilai minimum *confidence* 0,7. Dari analisis tersebut menghasilkan rules terbaik, antara lain :

- Jika membeli Hoodie (59) maka membeli Kaos (49) dengan jumlah transaksi 108.
- Jika membeli hoodie dan celana pendek (26) maka membeli kaos (21) dengan jumlah transaksi 47.

- Jika membeli hoodie dan Aksesoris (28) maka membeli Kaos (22) dengan jumlah transaksi 50.
- Jika membeli hoodie dan Kemeja (20) maka membeli Kaos (15) dengan jumlah transaksi 35.
- Jika membeli celana pendek dan aksesoris (21) maka membeli Kaos (15) dengan jumlah transaksi 36.
- Jika membeli Celana Panjang (38)maka membeli Kemeja (27) dengan jumlah transaksi 65.
- Jika membeli Celana Pendek (51) maka membeli Kaos (36) dengan jumlah transaksi 87.

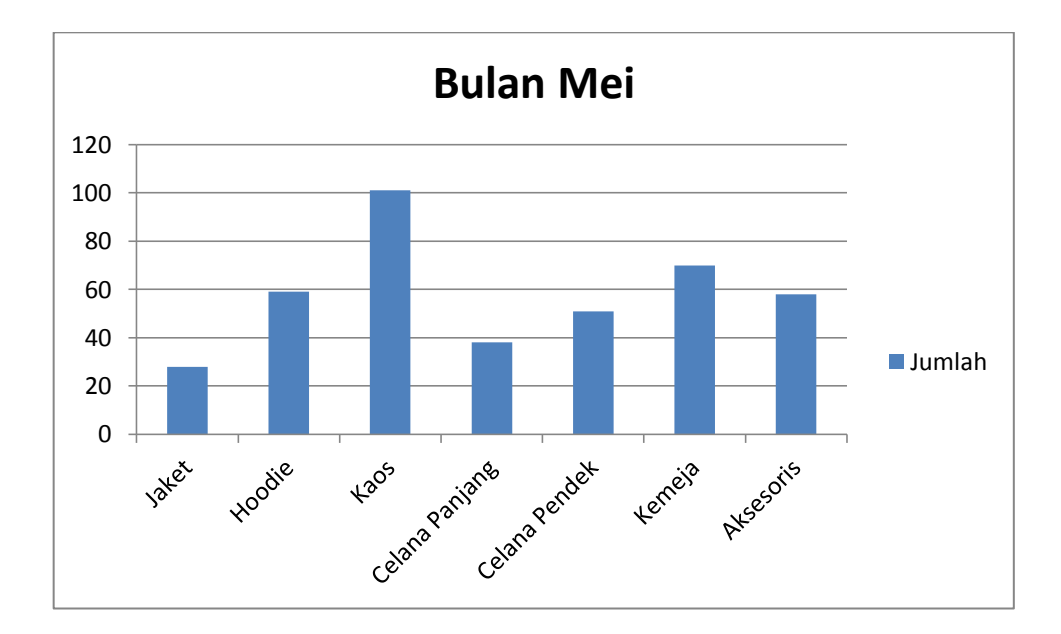

### Gambar 5.14 Grafik Analisis Asosiasi Periode Mei 2018

Gambar 5.14 diatas menggambarkan grafik analisis asosiasi periode Mei 2018 dimana dari 7 *Bast Rule* yang didapat hanya ada 1 *Rule* yang mencapai jumlah penjualan tertinggi yaitu Kaos dengan jumlah 101 transaksi.

#### 5.3.2 Hasil Analisis Asosiasi Dengan Tools Weka Periode Juni 2018

Hasil analisis asosiasi pada data yang telah diolah di bulan Juni dapat dilihat pada gambar 5.14:

| Weka Explorer        |                                                                                                    | - 0 - X |
|----------------------|----------------------------------------------------------------------------------------------------|---------|
| Preprocess Classify  | Cluster Associate Select attributes Visualize                                                                                                    |         |
| sociator             |                                                                                                    |         |
| Choose Apriori -     | N 10-T 0-C 0 7-D 0 05-U 1 0-M 0 1-8-1 0-6-1                                                                                                    |         |
|                      |                                                                                                    |         |
| Start Stop           | Associator output                                                                                                    |         |
| ult list (right-clic |                                                                                                    | 4       |
| HODEE Longer         | Apriori                                                                                                    |         |
| 4.32.55 - Aprion     |                                                                                                    |         |
|                      | Minimum support: 0.1 (15 instances)                                                                                                    |         |
|                      | Minimum metric <confidence>: 0.7</confidence>                                                                                                    |         |
|                      | Number of cycles performed: 18                                                                                                    |         |
|                      | Generated sets of large itemsets:                                                                                                    |         |
|                      | Size of set of large itemsets L(1): 7                                                                                                    |         |
|                      | Size of set of large itemsets L(2): 16                                                                                                    |         |
|                      | Size of set of large itemsets L(3): 6                                                                                                    |         |
|                      | Best rules found:                                                                                                    |         |
|                      | 1. Hoodie-t 82> Kaos-t 74 <conf:(0.9)> lift:(1.15) lev:(0.06) [9] conv:(1.93)</conf:(0.9)>                                                                                                    |         |
|                      | <ol> <li>Boodie-t akeesoris-t 49&gt; Kaost 44 conf:(0.9)&gt; lift:(1.14) lev:(0.04) [5] conv:(1.73)</li> <li>Boodie-t Column Endobris 20&gt; Kaost 10 conf:(0.9)&gt; lift:(1.14) lev:(0.04) [5] conv:(1.73)</li> </ol> |         |
|                      | 4. Hoodie=t Kempia=t 25 => Kaos=t 20 <confr (0.8)=""> lift: (1.02) lev: (0) [0] conv: (0.8)</confr>                                                                                                    |         |
|                      | 5. Celana Pendek=t aksesoris=t 25 ==> Kaos=t 20 <conf:(0.8)> lift:(1.02) lev:(0) [0] conv:(0.88)</conf:(0.8)>                                                                                                    |         |
|                      | 6. Celana Pendek+t 44> Kaos-t 35 <conf:(0.8)> lift:(1.01) lev:(0) [0] conv:(0.93)<br/>7. blassitat 37 Kaosti 5 Conf:(0.73) lift:(0.8) lift:(0.94) log(0.93)</conf:(0.8)>                                               |         |
|                      | A satestimate of employees according (0.7) filter(0.50) set(0.01) [-1] convic(0.50)                                                                                                    |         |
|                      | 9. Jaket=t aksesoris=t 24 ==> Kaos=t 17 <conf:(0.71)> lift:(0.9) lev:(-0.01) [-1] conv:(0.64)</conf:(0.71)>                                                                                                    | E.      |
|                      |                                                                                                    |         |
| itus                 |                                                                                                    |         |
| ж                    |                                                                                                    | Log 🛷 X |
| ) 🚞 🕻                | o 📀 🖂 🖲 🔄 🔄 🜍 👘 🐨                                                                                                    | 2:33 PM |

Gambar 5.15 Analisis Asosiasi Periode Juni 2018

Gambar 5.15 merupakan hasil analisis asosiasi periode Juni 2018, dimana nilai minimum *support* 0,1 dan nilai minimum *confidence* 0,7 Dari analisis tersebut menghasilkan rules terbaik, antara lain :

- Jika membeli hoodie (82) maka membeli kaos (74) dengan jumlah transaksi 156.
- Jika membeli hoodie dan aksesoris (49) maka membeli kaos (44) dengan jumlah transaksi 93.
- Jika membeli hoodie dan celana pendek (22) maka membeli kaos (19) dengan jumlah transaksi 41.
- Jika membeli hoodie dan kemeja (25) maka membeli kaos (20) dengan jumlah transaksi 45.

- Jika membeli celana pendek dan aksesoris (25) maka membeli kaos (20) dengan jumlah transaksi 45.
- Jika membeli celana pendek (44) maka membeli kaos (35) dengan jumlah transaksi 79.
- Jika membeli aksesoris (97) maka membeli kaos (75) dengan jumlah transaksi 172.
- Jika membeli jaket (37) maka membeli Kaos (28) dengan jumlah transaksi
   65.
- Jika membeli jaket dan aksesoris (24) maka membeli kaos (17) dengan jumlah transaksi 41.

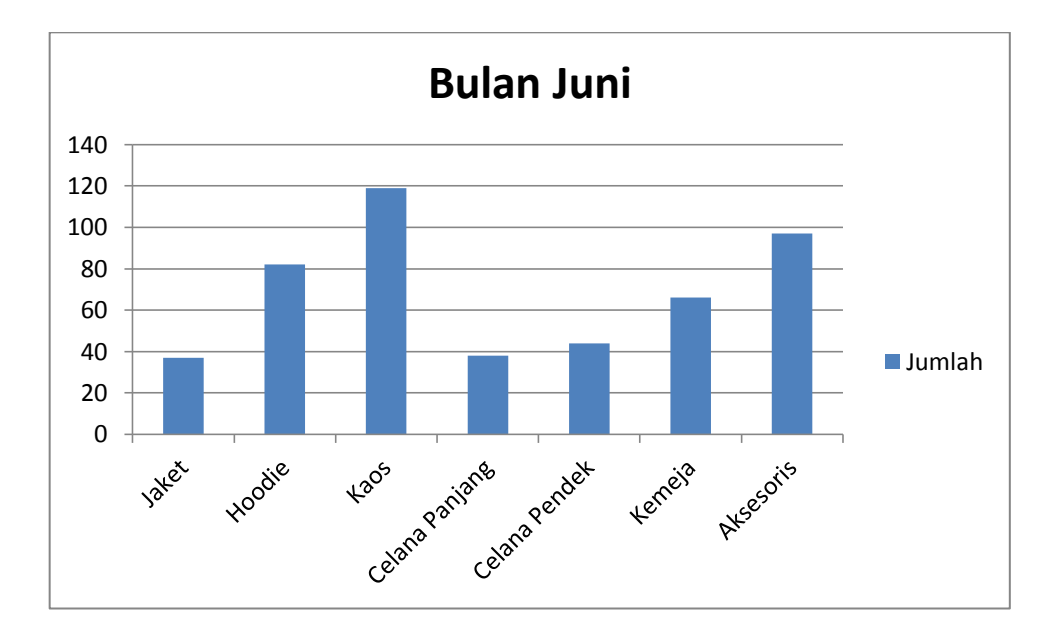

Gambar 5.16 Grafik Analisis Asosiasi Periode Juni 2018

Gambar 5.16 diatas menggambarkan grafik analisis asosiasi periode Juni 2018 dimana dari 9 *Bast Rule* yang didapat hanya ada 1 *Rule* yang mencapai jumlah penjualan tertinggi yaitu Kaos dengan jumlah 119 transaksi.

# 5.4 KOMPARASI ATRIBUT PENJUALAN PADA BULAN MEI DAN JUNI

Komparasi adalah sebuah penelitian yang dimaksudkan untuk mengetahui dan atau menguji perbedaan dua kelompok (data) atau lebih. Komparasi juga sebagai metode untuk membandingkan data-data yang ditarik kedalam konklusi baru yang dapat dikemukakan dalam sebuah kebijakan dan lain-lain.

| Atribut       | Mei | Juni |
|---------------|-----|------|
| Jaket         | 22  | 42   |
| Kaos          | 98  | 121  |
| Kemeja        | 50  | 86   |
| Hoodie        | 39  | 101  |
| CelanaPanjang | 24  | 52   |
| CelanaPendek  | 33  | 62   |
| Aksesoris     | 67  | 87   |

Tabel 5.1 Komparasi Atribut Penjualan Bulan Mei dan Juni

Pada tabel 5.1 merupakan tabel komparasi dari atribut penjualan di bulan Mei dan Juni yang di ambil dari data mentah bulan Mei sebanyak 170 data transaksi dan bulan Juni sebanyak 185 data transaksi.

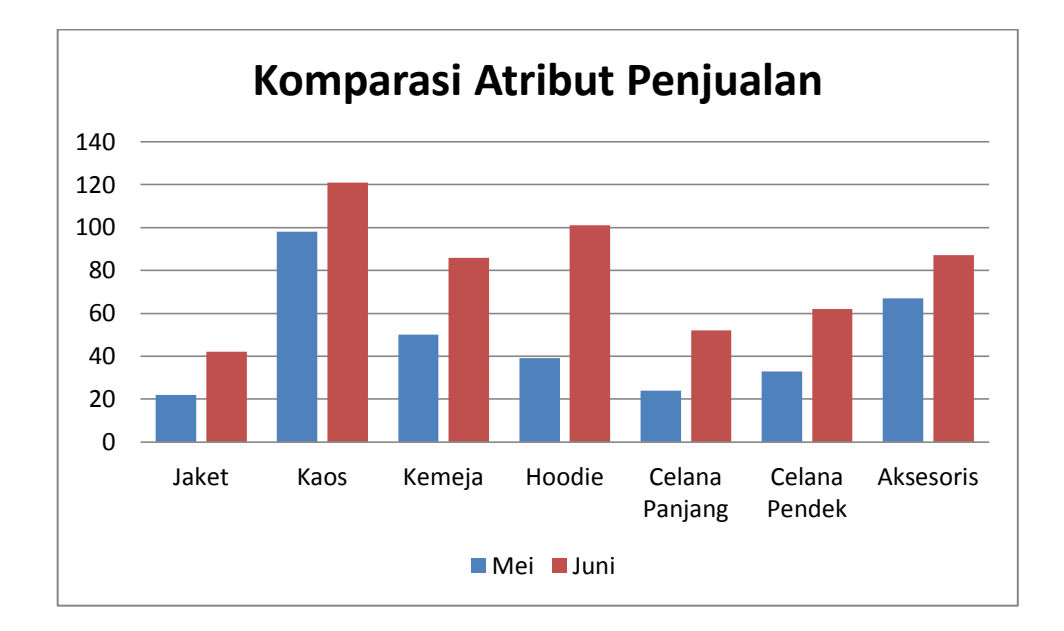

#### Gambar 5.17 Grafik Komparasi Atribut Penjualan Bulan Mei dan Juni 2018

Pada gambar 5.17 merupakan gambaran hasil komparasi dari tabel 5.1 yang digambarkan ke dalam sebuah grafik. Dapat dilihat bahwa atribut penjualan tertinggi di bulan Mei adalah Kaos dengan 98 transaksi dan di bulan Juni juga sama yaitu atribut penjualan Kaos dengan 121 transaksi.

| Dule veng dihesillyon              | Mei        | Juni       |
|------------------------------------|------------|------------|
| Kule yang umasilkan                | Confidence | Confidence |
| Hoodie =>Kaos                      | 83%        | 90%        |
| Hoodie, Celana Pendek=>Kaos        | 81%        | 86%        |
| Hoodie, Aksesoris =>Kaos           | 79%        | 90%        |
| Hoodie, Kemeja =>Kaos              | 75%        | 80%        |
| Celana Pendek, Aksesoris<br>=>Kaos | 71%        | 80%        |
| Celana Panjang =>Kemeja            | 71%        | -          |
| Celana Pendek => Kaos              | 71%        | 80%        |
| Aksesoris => Kaos                  | -          | 77%        |
| Jaket => Kaos                      | -          | 76%        |
| Jaket, Aksesoris => Kaos           | -          | 71%        |

Tabel 5.2 Komparasi Hasil Asosiasi Penjualan Bulan Mei dan Juni

Pada tabel 5.2 yang merupakan hasil perbandingan dari asosiasi penjualan bulan Mei dan Juni penulis menemukan 6 rule yang dihasilkan sama di bulan Mei dan Juni antara lain (Jika membeli hoodie maka membeli kaos, Jika membeli hoodie dan celana pendek maka membeli kaos, jika membeli hoodie dan aksesoris maka membeli kaos, jika membeli hoodie dan kemeja maka membeli kaos, jika membeli celana pendek maka membeli kaos). Pada bulan Mei rule tertinggi yang dihasilkan adalah jika membeli hoodie maka membeli kaos dan pada bulan Juni rule tertinggi yang dihasilkan ada 2 yaitu (jika membeli hoodie maka membeli kaos, jika membeli hoodie dan aksesoris maka membeli kaos.

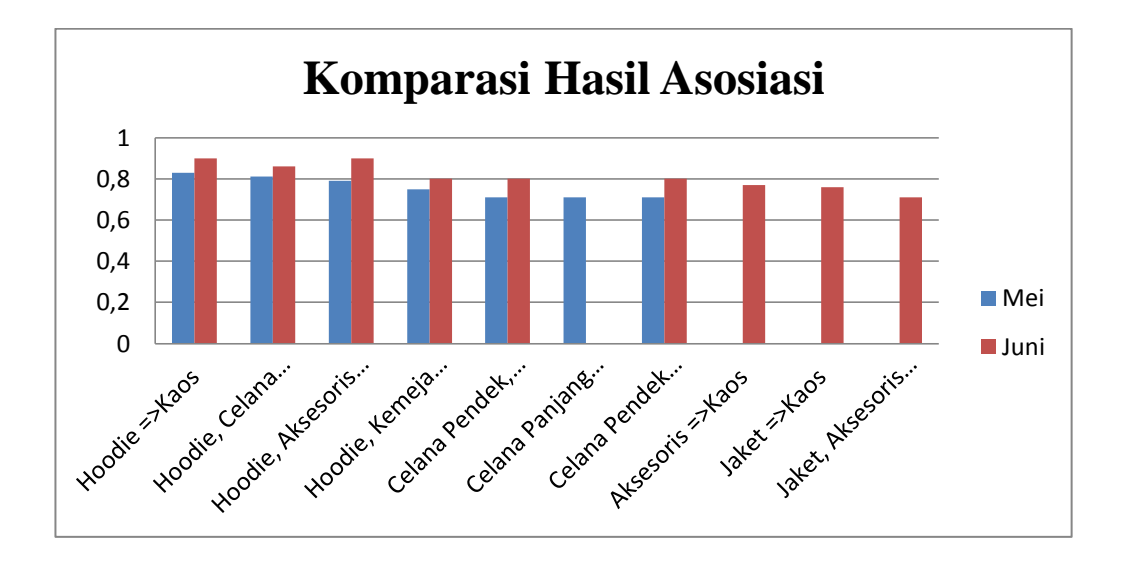

Gambar 5.18 Grafik Komparasi Hasil Asosiasi Penjualan Bulan Mei dan Juni 2018

Pada gambar 5.17 merupakan gambaran hasil komparasi dari tabel 5.1 yang digambarkan ke dalam sebuah grafik. Dapat dilihat bahwa atribut penjualan tertinggi di bulan Mei adalah Kaos dengan 98 transaksi dan di bulan Juni juga sama yaitu atribut penjualan Kaos dengan 121 transaksi.